## How to Upload and Shared Pdf File

1. Go to Media > Add New > Browse > (Choose your PDF file) > Upload

| Firefox •          | Upload New Media < Mohamad Faiez 🗴 👩 Biography 🛛 🛛 🙀 UTM WebMail                                                                                                    | × +                                |                |
|--------------------|----------------------------------------------------------------------------------------------------|------------------------------------|----------------|
| 🗲 🕙 comp.utm.      | .my/faiez/wp-admin/media-new.php                                                                                                    | ☆ マ C Soogle                       | ₽ 🏦 🖸 -        |
| 🚯 My Sites         | Mohamad Faiez Samsudin 😟 14 🌻 🛨 New                                                                                                    |                                    | Howdy, faiez 📃 |
| Dashboard          | Ipload New Media                                                                                                    |                                    | Help w         |
| 🖉 Posts            |                                                                                                    |                                    |                |
| 👳 Media            | Browse Upload                                                                                                    |                                    |                |
| Library<br>Add New | You are using the browser's built-in file uploader. The WordPress uploader includes multiple file selection and drag and drop capability.<br>Maximum upload file size: 24MB. | Switch to the multi-file uploader. |                |
| 🖉 Links            |                                                                                                    |                                    |                |
| Pages              |                                                                                                    |                                    |                |
| Comments           |                                                                                                    |                                    |                |
| G Genesis          |                                                                                                    |                                    |                |
| Appearance         |                                                                                                    |                                    |                |
| 🖉 Plugins          |                                                                                                    |                                    |                |
| & Users            |                                                                                                    |                                    |                |
| TI Tools           |                                                                                                    |                                    |                |
| <b>Settings</b>    |                                                                                                    |                                    |                |
| Facebook           |                                                                                                    |                                    |                |
| Collapse menu      |                                                                                                    |                                    |                |
|                    | Thank you for creating with WordPress.                                                                                                    |                                    | Version 3.5.1  |
| 씆 ScribeFire 🔹 A   | dd Image 🛅 Add Vídeo Upload Image Add Link Add Quote                                                                                                    | 174                                | 🕕 Help 😣       |

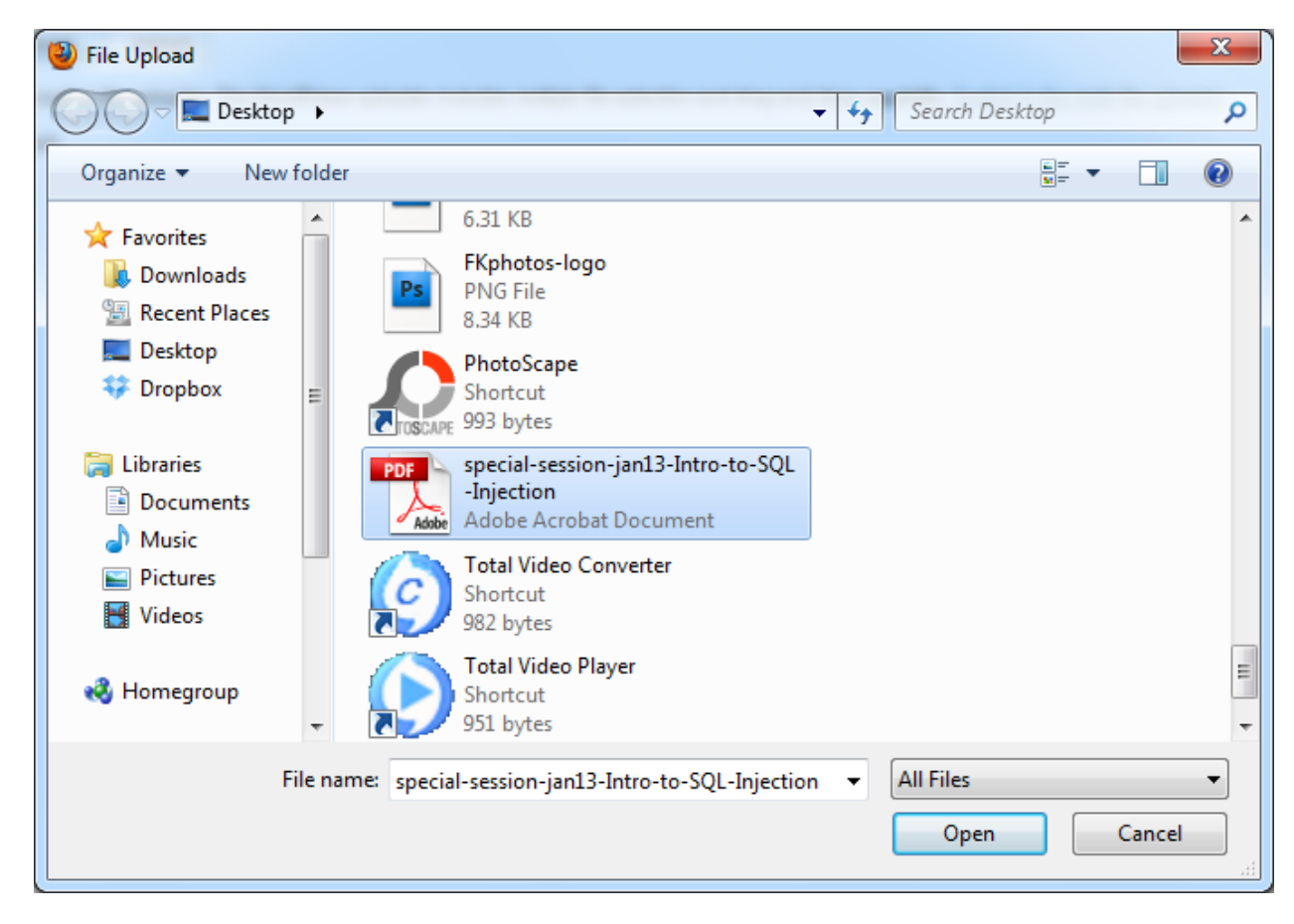

## 2. Click on the PDF file, then copy the URL from the right sidebar.

Firefey T

| Firefox 🔻       | 👩 Edit Media < Mohamad Faiez Samsudi × 🔞 Biography 🛛 💥 UTM WebMail          | × +           |                                                                 |
|-----------------|-----------------------------------------------------------------------------|---------------|-----------------------------------------------------------------|
| e omp.u         |                                                                             |               | ۶ 🍙 🗹                                                           |
| My Sites        | Mohamad Faiez Samsudin 😌 14 🗭 🕇 New View Attachment Page                    |               | Howdy, faiez 📃                                                  |
| 💮 Dashboard     |                                                                             |               | Screen Options v Help v                                         |
| 🖉 Posts         |                                                                             |               |                                                                 |
| 🖷 Media         | special-session-jan13-Intro-to-SQL-Injection                                |               | Save                                                            |
| Library         | Permalink: http://comp.utm.my/faiez/?attachment_id=106 View Attachment Page |               | 11 Uploaded on: Feb 8, 2013 @ 9:25                              |
| Add New         | Caption                                                                     | Conv this URI | File URL:                                                       |
| 2 Links         |                                                                             |               | pecial-session-jan13-Intro-to-SQL-Injection.pdf                 |
| Pages           |                                                                             |               | File name: special-session-jan13-Intro-<br>to-SQL-Injection.pdf |
| Comments        | Description                                                                 |               | File type: PDF                                                  |
| G Genesis       | b i link b-quote del ins img ul ol li code lookup close tags                |               |                                                                 |
| Appearance      |                                                                             |               | Delete Permanently Update                                       |
| 🖉 Plugins       |                                                                             |               |                                                                 |
| 🖑 Users         |                                                                             |               | OpenGraph Settings                                              |
| TI Tools        |                                                                             |               | [+] Type                                                        |
| <b>Settings</b> |                                                                             |               | [+] Title                                                       |
| Facebook        |                                                                             |               | (+) Description                                                 |
| Collapse menu   |                                                                             |               | [+] Custom OpenGraph mages                                      |
|                 |                                                                             |               | [-] coatom openorapii properioa                                 |
|                 |                                                                             |               |                                                                 |
|                 |                                                                             |               |                                                                 |
|                 |                                                                             |               |                                                                 |
|                 |                                                                             |               |                                                                 |
|                 | Thank you for creating with WordPress.                                      |               | Version 3.5.1                                                   |
| 🗢 ScribeFire 🍨  | 🖣 Add Image 况 Add Video 🛛 Upload Image 🛛 Add Link 🛛 Add Quote               |               | 🕕 Help 😣                                                        |

3. After that, go to the content where you want to put this link(**Posts** or **Pages**). In this case, find a **Pages** call **My Document** or **Document**. Type the file name, highlight the file name you typed, choose **Insert Link**, insert the URL, click **Add Link**, then click **Update** or **Publish**.

a

|                | 🔘 Edit Page « Wonamad Falez Samsudin 🗴 🧕      | вюдгарну             |                     |                                       | +                                       |                                  |                   | -        |
|----------------|-----------------------------------------------|----------------------|---------------------|---------------------------------------|-----------------------------------------|----------------------------------|-------------------|----------|
| 🗲 🕙 comp.u     | utm.my/faiez/wp-admin/post.php?post=61&action | n=edit               |                     |                                       | ☆ マ C 🛛 😽 - Google                      |                                  | <mark>ا</mark>    |          |
| My Sites       | s Mohamad Faiez Samsudin 😌 14 🗭               | + New View           | Page                |                                       |                                         | н                                | lowdy, faie       | z 📃      |
| 🙆 Dashboard    |                                               |                      |                     |                                       |                                         | Screen Option                    | s v Help          | <b>v</b> |
| Posts          | age                                           |                      |                     |                                       |                                         |                                  |                   |          |
| මා Media       | My Documents                                  |                      |                     |                                       |                                         | Publish                          |                   |          |
| 🖉 Links        | Permalink: http://comp.utm.my/faiez/my-d      | locuments/ Edit View | / Page              |                                       |                                         | Previe                           | w Change          | s        |
| 📙 Pages        | Add Media                                     |                      |                     |                                       | Visual Text                             | Status: Published Edit           |                   |          |
| All Pages      | B <i>I</i> → MR <u>U</u> 0 = 1 = = =          | ≡ ≡ ≡ <i>2</i>       | 22 🧕 🐴 🖂 💆 🕶 👪 🛙    | 3                                     |                                         | Visibility: Public Edit          |                   |          |
| Add New        | Font size 👻 Paragraph 👻 🕼                     | the 2 Ω 🐴            | • 👻 • 😃 x' x, 🗄 🤊 🤆 | 2 0                                   |                                         | 111 Published on: Oct 10, 2012 @ | 16:45 <u>Edit</u> |          |
|                |                                               | Y 🗰 🖬 📑 👘            |                     |                                       |                                         | Move to Trash                    | Undate            |          |
| G Genesis      | SQL Injection                                 |                      |                     |                                       |                                         |                                  | opula             |          |
| Appearance     |                                               | <b>_</b> _           |                     |                                       |                                         | Page Attributes                  |                   |          |
| Plugins        |                                               | InsertL              | ink button          |                                       |                                         | Parent                           |                   |          |
| C Users        |                                               |                      |                     |                                       |                                         | (no parent)                      |                   |          |
| N Settings     |                                               |                      |                     |                                       |                                         | Template                         |                   |          |
| E Eacebook     |                                               |                      |                     |                                       |                                         | Default Template                 |                   |          |
|                |                                               |                      |                     |                                       |                                         |                                  |                   |          |
| Conapse menu   |                                               |                      |                     |                                       |                                         | order                            |                   |          |
|                | Path: n                                       |                      |                     |                                       |                                         | 0                                |                   |          |
|                | Word count: 1                                 |                      | Di                  | raft saved at 9:32:11 am. Last edited | by faiez on February 7, 2013 at 3:45 pm | of your screen.                  | e upper righ      | It       |
|                | These GEO Cottines                            |                      |                     |                                       |                                         |                                  |                   |          |
|                | Ineme SLO Settings                            |                      |                     |                                       |                                         | OpenGraph Settings               |                   |          |
|                | Custom Document Title [?] Characters          | Used: 0              |                     |                                       |                                         | [+] Type                         |                   |          |
| 😀 ScribeFire 이 | • Add Image 🛗 Add Video 🛛 Upload Image 🛛 Add  | dd Link Add Quote    |                     |                                       |                                         |                                  | (1)               | Help     |

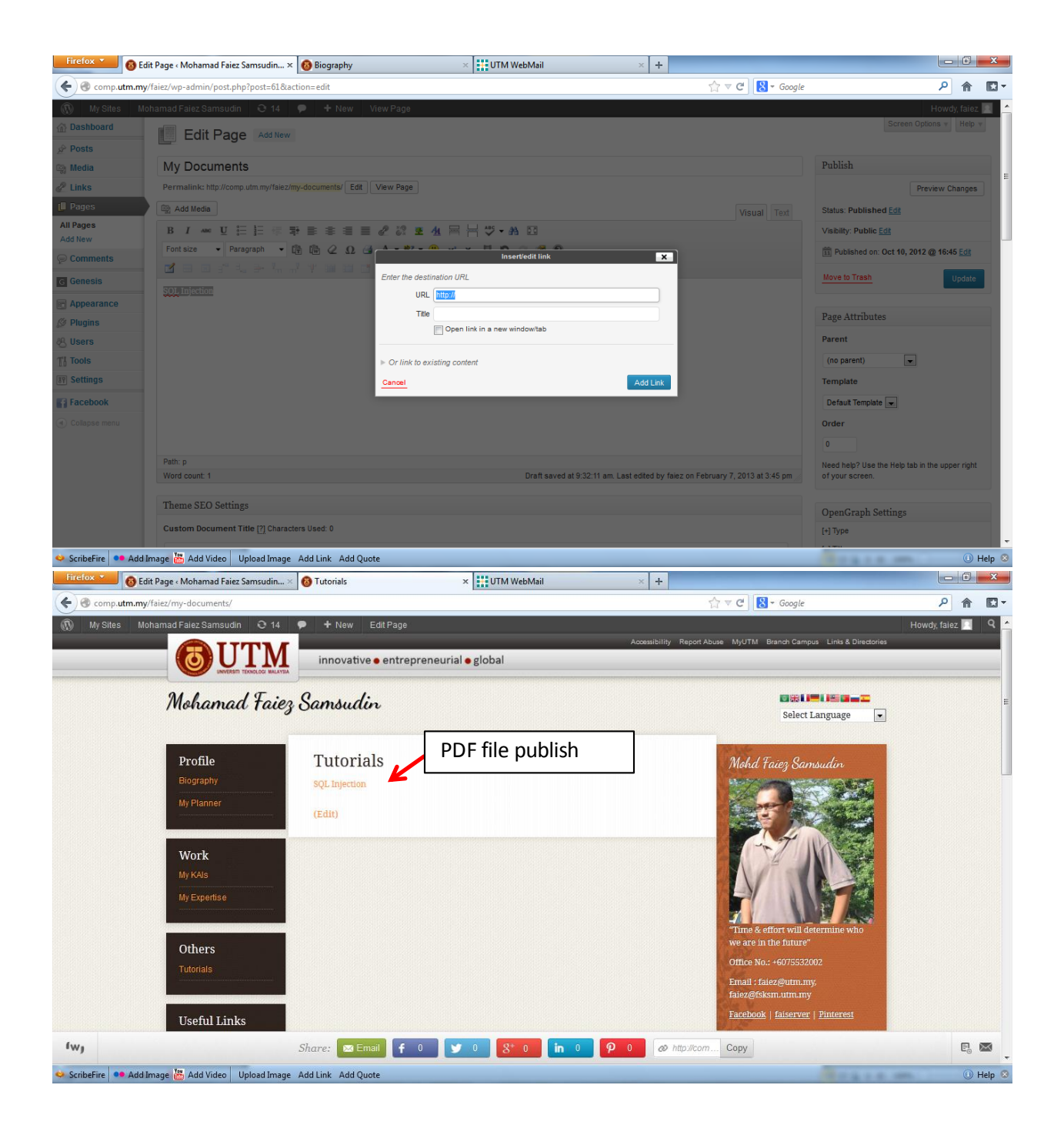